## ブラウザの「先読み機能」の無効設定につきまして

ブラウザの「先読み機能」が有効となっている状態で電子ジャーナルを閲覧すると、バックグラウンドで サイト上のリンクへ繰り返しアクセスが行われ、大量ダウンロードとみなされてしまう恐れがございます。

つきましては、電子ジャーナルをご利用の際は下記の方法でブラウザの「先読み機能」を無効に設定 していただきますようお願い申し上げます。

※ブラウザのバージョンによっては、手順や表記が少々異なる場合がございます。

Microsoft Edge

- ① 画面右上「…」→「設定」の順にクリック。
- ② 設定画面(左)の「Cookie とサイトのアクセス許可」をクリックし、
   「Cookie とサイトデータの管理と削除」をクリック。
- ③「ページをプリロードして閲覧と検索を高速化する」をオフ(青から白)にする。

| ?            | € € ⊕               | ~s 🙁         |   | 設定 保存された Cookie とデータ                                                     |   |
|--------------|---------------------|--------------|---|--------------------------------------------------------------------------|---|
|              | 新しいタブ               | Ctrl+T       |   |                                                                          |   |
|              | 新しいウィンドウ            | Ctrl+N       |   | Q、設定の検索<br>リ1トとセッフリン川の構成が94ノフリンノを容易に多ったのに、アハ1AL Cookle Cアーンを味存す。         |   |
| G            | 新しい InPrivate ウィンドウ | Ctrl+Shift+N |   | <ul> <li>ロブロファイル</li> <li>Cookie とサイト データの管理と削除</li> </ul>               | > |
|              | х-ь —               | 125% +       | 2 | <ul> <li>① ブライバシー、検索、サービス</li> <li>③ 外載</li> </ul>                       |   |
| £≡           | お気に入り               | Ctrl+Shift+O |   | ロ サイドバー サイトのアクセス許可                                                       |   |
| Ð            | 履歴                  | Ctrl+H       |   | □ [スタート]、「ホーム」、および (新規) タブ<br>すべてのサイト                                    | > |
| 0            | ショッピング              |              |   | 必 共有、コピーして絶り付け   原型 Cartin レザイトのアクセス許可を表示する                              |   |
| $\downarrow$ | ダウンロード              | Ctrl+J       |   | E COORE 29110/2924F43                                                    |   |
| B            | アプリ                 |              | > | 目沿のアクティンティ                                                               |   |
| <u>6</u> 2   | ゲーム                 |              |   | - 伊方された Coolia とデータ / Coolia とせくト データ                                    |   |
| 3            | 拡張機能                |              |   |                                                                          |   |
| Ś            | ブラウザーのエッセンシャル       |              |   | Cookie データの保存と読み取りをサイトに許可する (推奨)                                         |   |
| Ð            | 印刷                  | Ctrl+P       |   |                                                                          |   |
| ø            | Web キャプチャ           | Ctrl+Shift+S |   | サードパーティの Cookie をブロックする                                                  |   |
| හ            | ページ内の検索             | Ctrl+F       |   | 有効にすると、サイトでは Web 上でユーザーを追跡する Cookie を使用できなくなります。一部のサイトの機能が遮断される可能性があります。 |   |
|              | その他のツール             |              | > | A1 - パナゴリロード」で開発した第五方はJLナイ                                               | 3 |
| <b>5</b>     | 1) Br               |              |   | ハーンをノリロートしく閲覧と使業を高速化90                                                   |   |
| ?            | ヘルプとフィードバック         |              | > | COURTE ERTTY PEL CHOWY プレンフヒムレタンパロトレム 空中却たぜ不行できま                         |   |

Google Chrome

- ① 画面右上「:」→「設定」の順にクリック。
- ② 「プライバシーとセキュリティ」をクリックし、「サードパーティ Cookie」をクリック。
- ③ 「ページをプリロードする」をクリック。
- ④ 「プリロードなし」にチェックを入れる

|            | Ê          | ☆    |       |         |   |
|------------|------------|------|-------|---------|---|
| 新しいタブ      |            |      |       | Ctrl+T  |   |
| 新しいウィンドウ   |            |      |       | Ctrl+N  |   |
| 新しいシークレット・ | ウィンドゥ      | ל    | Ctrl+ | Shift+N |   |
| 履歴         |            |      |       |         | • |
| ダウンロード     |            |      |       | Ctrl+J  |   |
| ブックマーク     |            |      |       |         | ► |
| 拡張機能       |            |      |       |         | • |
| ズーム        | -          | 100% | +     | 53      |   |
| 印刷         |            |      |       | Ctrl+P  |   |
| キャスト       |            |      |       |         |   |
| 検索         |            |      |       | Ctrl+F  |   |
| その他のツール    |            |      |       |         | ► |
| 編集 切り取     | <u>ک</u> و | 3Ľ-  |       | 貼り付け    | t |
| 設定 (1)     |            |      |       |         |   |
|            |            |      |       |         | • |

| 0        | 設定            |     | Q, 8 | 设定項目を検索                                                  |       |
|----------|---------------|-----|------|----------------------------------------------------------|-------|
| <u>*</u> | Googleの設定     | 3   | 安全確認 | 5                                                        |       |
| ė        | 自動入力とパスワード    |     |      |                                                          | _     |
| 0        | プライバシーとセキュリティ |     | 0    | Chrome でデータ侵害や不正な拡張機能などの脅威から保護されているか確認します                | 今すく確認 |
| Q        | パフォーマンス       |     |      |                                                          |       |
| ۲        | デザイン          |     | /71/ | (シーとゼキュリティ                                               |       |
| Q,       | 検索エンジン        |     | Î    | 間見履歴データの削除<br>開発履歴、Cookie、キャッシュなどを削除します                  | •     |
|          | 既定のブラウザ       |     |      | 75415-545                                                |       |
| Ċ        | 起動時           |     | Ð    | プライバシーとセキュリティに関する重要な設定を確認する                              | +     |
| 0        |               | (2) | ٩    | サードパーティ Cookie<br>シークレット モードでサードパーティの Cookie がブロックされています | •     |
| <u>+</u> | ダウンロード        | 0   | 0    | 広告のプライバシー                                                |       |
| ÷        | ユーザー捕動機能      |     | 68   | サイトが広告表示に使用する情報をカスタマイズします                                | ,     |

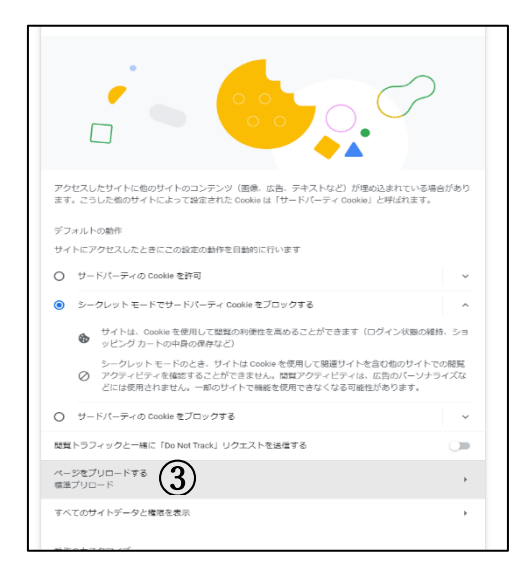

| , | ページをプリロードするかどうかを選択する                                                                        |   |
|---|---------------------------------------------------------------------------------------------|---|
| ۲ | ブリロードなし<br>ページは、ページを開くまでブリロードされません。                                                         |   |
| 0 | 標準プリロード<br>アクセスするページの一部がプリロードされます。                                                          | ~ |
| 0 | 捻張プリロード<br>プリロードされるページ型が増加します。ページが仰のサイトからリクエストされた場合<br>(よ、Google サーバーを経由してプリロードされる可能性があります。 | ~ |

## **FireFox**

- ① URL 欄に「about:config」と入力し、Enter キーをクリック。
- ②「注意して進んでください!」等の警告ページが表示されたら、「危険性を承知の上で使用する」をクリック。
- ③「すべて表示」をクリック。
- ④ 開いた画面をスクロールして「network.prefetch-next」を探す。
- ⑤ 「network.prefetch-next」の値「true」をダブルクリックして「false」に変更する。

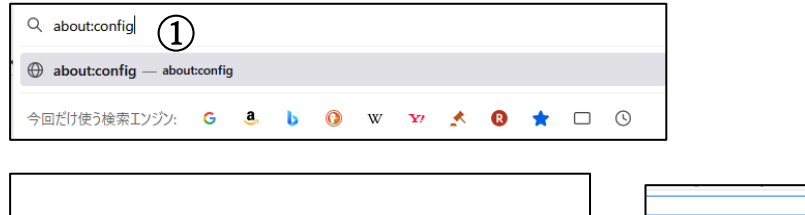

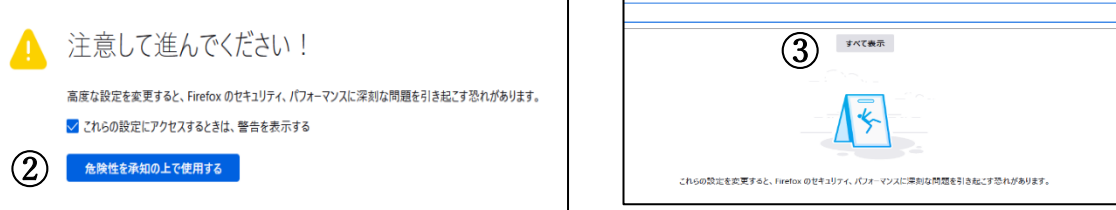

| Q | 設定もそ後来                                  |       | 🗌 変更された設定 | のみ表示                 | する  | î |
|---|-----------------------------------------|-------|-----------|----------------------|-----|---|
|   | accessibility.AOM.enabled               | true  |           | ⇒ •                  | 5   |   |
|   | accessibility.ARIAReflection.enabled    | false |           | ⇒                    |     |   |
|   | accessibility.accesskeycausesactivation | true  |           | ⇒                    |     |   |
|   | accessibility.blockautorefresh          | false | 4         | $\rightleftharpoons$ |     |   |
|   | accarcibility brown and the anat        | false |           | ->                   | -1/ |   |

| network.predictor.subresource-degradation.year | 50                                                                                                    | /     |
|------------------------------------------------|----------------------------------------------------------------------------------------------------|-------|
| network.prefetch-next                          | true                                                                                                    | 4     |
| network.preload                                | ue de la constante de la constante de la constante de la constante de la constante de la constante de la consta | +     |
|                                                |                                                                                                    |       |
| network.predictor.subresource-degradation.year |                                                                                                    | /     |
| network.prefetch-next                          | false (5)                                                                                                    | t − 5 |
| network.preload                                | true                                                                                                    | ⇒     |
|                                                |                                                                                                    |       |